Siemens, s.r.o. Vinohradnícka 6 971 01 Prievidza Email: icard.sk@siemens.com

# Používateľská príručka pre systém iCard Časť: Dochádzkový systém/Zamestnanec Verzia 1

# 1 PRÁCA ZAMESTNANCA V SYSTÉME

# 1.1 Prvé prihlásenie do systému

Pri prvom prihlásení do systému je potrebné vložiť prihlasovací login a prihlasovacie heslo, ktoré bolo vytvorené administrátorom.

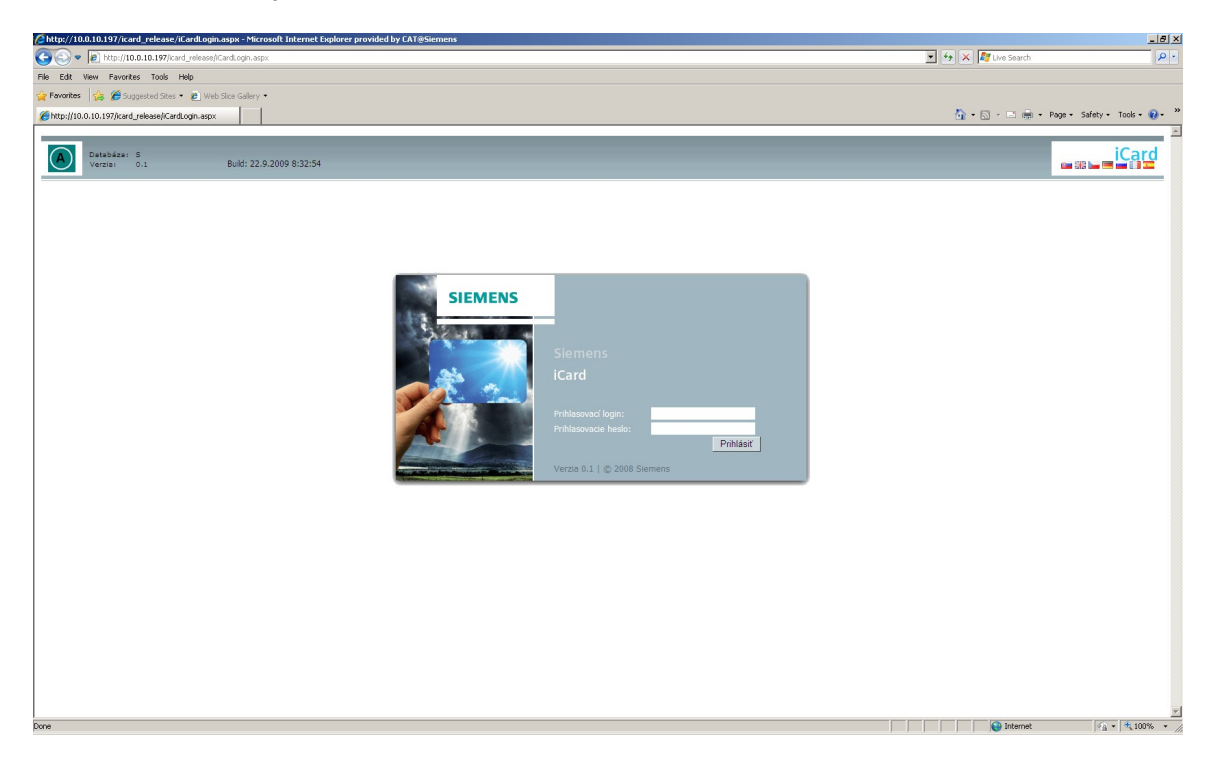

Po prihlásení sa do systému pod užívateľským menom a heslom (osobné číslo zamestnanca) sa zobrazí hlavné menu **SPOLOČNÝ MODUL, DOCHÁDZKOVÝ SYSTÉM.** 

#### 1.2. Zmena hesla

Doporučujeme zamestnancom zmeniť heslo vygenerované administrátorom a to v menu Spoločný modul/Personálna identifikácia/Zmena hesla.

| 🖉 iCard - Microsoft Internet Explorer provided by CAT@Siemens                                                          |                                                                                                    |                            |                       |                                 |  |  |  |  |
|----------------------------------------------------------------------------------------------------|----------------------------------------------------------------------------------------------------|----------------------------|-----------------------|---------------------------------|--|--|--|--|
| 🔆 💽 🗢 🔽 http://sk1a3                                                                                                   | 45c/iCard/Manager/Pages/Frm087_ZmenaH                                                                               | lesla.aspx                 | 🔽 🐓 🗙 🗔 Live Sear     | :h 🖉 🗸                          |  |  |  |  |
| <u>File E</u> dit <u>View</u> Favorites                                                                                | <u>T</u> ools <u>H</u> elp                                                                                          |                            |                       |                                 |  |  |  |  |
| 🖕 Favorites 🛛 🗶 iCard                                                                                                  |                                                                                                    |                            | 🏠 • 🗟 · 🖃             | 🖶 🝷 Page 👻 Safety 👻 Tools 👻 🕢 👻 |  |  |  |  |
| This application was created usin<br>Visit and devergences.com to ob<br>Databáza: S<br>Verzia: 0.1                     | g the TRIAL version of DevExpress ASP.NE<br>tain a licensed copy.<br>Prihlásený:  <br>1 Build: 20. 11. 2009 14:49:1 | T Controls.                |                       | iCard<br>≝⊯⊑                    |  |  |  |  |
| SPOLOČNÝ MODUL V                                                                                                    | DOCHÁDZKOVÝ SYSTÉM                                                                                                  | PRÍSTUPOVÝ SYSTÉM          | STRAVOVACÍ SYSTÉM     | 🔂 🗿 Odhlásiť                    |  |  |  |  |
| Personalita identificada<br>SPOLOČIVÝ MODUL > Perso<br>Z<br>Pôvodné heslo<br>Nové heslo<br>Potvrdľ nové heslo<br>Zápis | Cleaninky a nastavena v Pristu<br>nálna identifikácia > Zmena hesla<br>ena hesla<br>store<br>Storno                 | (pove prava ∽ Konfiguracia | Monitoring systemu    |                                 |  |  |  |  |
|                                                                                                    |                                                                                                    |                            |                       | -ture et                        |  |  |  |  |
|                                                                                                    |                                                                                                    |                            | j j j j j j 🔤 Local i | ntranet 🛛 🖓 🕶 🕅 🤫 100% 👻 🎢      |  |  |  |  |

## 1.3. Mesačná evidencia

V mesačnej evidencii majú zamestnanci právo:

- Pasívne získať informáciu o ich dochádzke, čo znamená pozerať si svoju dochádzku, nie opravovať.
- Aktívne plánovať celodenné neprítomnosti napr. dovolenku, paragraf, práceneschopnosť, ošetrenie člena rodiny....

## 1.3.1. Informácia o dochádzke

Formulár Mesačná evidencia dovoľuje zamestnancovi získať svoje kompletné údaje o dochádzke za deň, za týždeň, za mesiac, za rok.

V hornom riadku formuláru sa nachádza informácia v akom module sa zamestnanec nachádza, s akou voľbou momentálne pracuje.

V rozbaľovacom zozname je možné si vybrať dátum , o ktorom potrebujete vedieť bližšie informácie o Vašej dochádzke.

| Øhttp://10.0.10.197/icard_release/Doch                                                                                                    | adzka/Pages/Frm066_MesacnaEvidencia                                                                                                    | a.aspx - Microsoft Internet Explorer provide                                                                                                    | d by CAT@Sie                                                                                                    |
|----------------------------------------------------------------------------------------------------|----------------------------------------------------------------------------------------------------|----------------------------------------------------------------------------------------------------|----------------------------------------------------------------------------------------------------|
| 🚱 💿 🗢 🙋 http://10.0.10.197/icard_rel                                                                                                    | lease/Dochadzka/Pages/Frm066_MesacnaEvider                                                                                                    | ncia.aspx 💽 🛃 🗙                                                                                                    | 1 Live Search                                                                                                    |
| File Edit View Favorites Tools Help                                                                                                    | × 🐑 -                                                                                                    |                                                                                                    |                                                                                                    |
| 🙀 Favorites 🛛 👍 🌈 Suggested Sites 👻 🥫                                                                                                    | Web Slice Gallery 🕶                                                                                                    |                                                                                                    |                                                                                                    |
| 😁 🔹 💽 SITS Intranet                                                                                                    | €http://10.0.10.197/icard 🗙                                                                                                    | <u>۵</u>                                                                                                    | • 🔝 - 🖃 🖶 - Page - Safety - Tools - 🔞 - 🂙                                                                                                    |
| A Databáza: S Prihlás<br>Verzia: 0.1 Build: 2                                                                                                    | sený: Anna Boráková<br>22.9.2009 8:32:54                                                                                                    |                                                                                                    | ≥ iCard                                                                                                    |
| SPOLOČNÝ MODUL DOCHÁDZK                                                                                                    | KOVÝ SYSTÉM ▼ PRÍSTUPOVÝ S                                                                                                    | YSTÉM STRAVOVACÍ SYSTÉM                                                                                                    | Odhlásiť                                                                                                    |
| Práca nad skupinou osôb 🔻 Práca s jec                                                                                                    | dnotlivcom 🔻 🛛 Tlačové zostavy 🔻 🛛 Číse                                                                                                    | lníky 🔻                                                                                                    |                                                                                                    |
| 23.9.2009 🕑 Organizačné členenie                                                                                                    | ✓ Organizačné členenie Osobné číslo                                                                                                    | Bonáková Anna Bc 0000                                                                                                    | 513164 🖂 Filter                                                                                                    |
| Týždeň     Pondelok     Utorok       36.     52     01 07:30       37.     07 07:30     08 07:30       38.     14 07:30     15 07:30       39.     21     22       40.     28     29 | Streda     Štvrtok       po     02 08:00 po     03 07:30 no       po     09 07:30 po     10 07:30 no       16     17       23     24       30     02  | Piatok     Boraková Anna Bc 0000       2     04     05       2     11 07:30 no     2     12       18     19     25     26 / ;       02     03     / ;                                            | 06     07:30       13     20       27     04                                                                                                    |
| Snímania a plán Dátum 23.9.2009 Poč                                                                                                    | čet vybratých dní 1 Bez signa                                                                                                    |                                                                                                    |                                                                                                    |
| Upravené snímanie<br>Žiadny záznam                                                                                                    | Pôvodné snímanie<br>Žiadny záznam                                                                                                    | Denný plán Žiadny záznam                                                                                                    | Pracovný kalendár<br>301A Trojzmenná 7:30 RPN<br>Týždenný úväzok: 37,5 hod<br>Typ kalendára: Nepretržitý<br>0:00-14:00 11:00-11:30                                                              |
| Hodinové vyhodnotenia                                                                                                    |                                                                                                    |                                                                                                    |                                                                                                    |
| Výkaz hod deň 🗡 🖄                                                                                                    | Výkaz hod týždeň       980 Nominálny fond     7:30       981 Priemerný fond     0:00       998 Priemerný rozdiel     0:00       999 Rozdiel     -7:30 | Výkaz hod mesiac       100 Odpracované hodin     75:00       108 Obed prestávka     5:30       211 Nadčas program ce     8:00       212 Nadčas 25%     8:00       320 Práca vo sviatok     15:00 | Výkaz hod rok       100 Odpracované hodin     75:00 ▲       108 Obed prestávka     5:30       211 Nadčas program ce     8:00       212 Nadčas 25%     8:00       320 Práca vo sviatok     15:00 |
|                                                                                                    |                                                                                                    | 400 Priplatok - poobe 25:00                                                                                                    | ▼ 400 Príplatok - poobe 25:00 ▼                                                                                                    |
| Done                                                                                                    |                                                                                                    |                                                                                                    | 💽 Internet                                                                                                    |

V prvej tabuľke formuláru je zobrazená dochádzka za celý mesiac v skrátenej forme – podľa týždňov (horizontálne sú týždne v roku, vertikálne dni v týždni).

#### Popis jednotlivých údajov v tabuľkách:

#### Tabuľka o celkových hodinách v dochádzke

U jednotlivých dátumov sa nachádzajú **údaje o celkových hodinách** (napr. 7:30) za deň – sú to odpracované hodiny spolu za daný deň.

Ak v tom dni bola celodenná neprítomnosť, tak je tam vysvietený skrátený názov tejto neprítomnosti. Podržaním kurzora na konkrétnom dni sa zobrazí poznámka v bublinke, ktorá vysvetľuje skratku danej neprítomnosti za deň, resp. za viac dní (napr. RD – riadna dovolenka, sc – služobná cesta, SV – sviatok...).

Pokiaľ je neprítomnosť zobrazená veľkými písmenami, ide o celodennú neprítomnosť, ak je neprítomnosť zobrazená malými písmenami, tak ide o krátkodobú neprítomnosť.

#### Zobrazené čísla

Ďalej sú v tabuľke pri zobrazených hodinách **zobrazené aj čísla** (2 – neskorý príchod, 0 – kritická chyba), resp. skratky príplatkov, ktoré pracovníkovi na základe odpracovanej zmeny prináležia. (napr. no- nočný príplatok, po – poobedný príplatok...)

Údaj **s číselným zobrazením** informuje o tom, že daný deň bol spracovaný a je vyhodnotený (okrem kritickej chyby 0), ale je nutná kontrola obsluhy. Jedná sa o prípady, kedy treba overiť správnosť kódu, alebo je málo odpracovaných hodín, resp.

nedodržanie pracovnej doby. Číslo označuje kód chybového stavu, ku ktorému došlo v daný deň.

Ak je zobrazené **číslo 0**, ide o kritickú chybu. Sú to chybne nasnímané údaje alebo nenasnímané údaje a program z takýchto údajov nevie daný deň vypočítať. Používateľ ktorý aktualizuje Vašu dochádzku, musí deň s kritickou **chybou 0** opraviť.

V tabuľke sa vyskytujú aj údaje, ktoré sú zobrazené písmom ITALIC.

To znamená, že tieto údaje Váš používateľ už odsúhlasil a už sa nemôžu meniť. Ide o tzv, signované údaje dochádzky, čo znamená, že používateľ Vašej dochádzky po odsignovaní Vašich údajov dal informáciu, že Vaše údaje sú pripravené na odoslanie do mzdového systému.

#### Informačný riadok pre druhú tabuľku

Pod prvou tabuľkou je riadok Snímania a plán, ktorý informuje, za ktorý deň, resp. viac dní potrebujete podrobnejšiu informáciu o dochádzke a tiež poskytuje informáciu, či bolo vykonané signo (blokovanie) dochádzky za daný deň alebo viac dní, resp. za celý mesiac a kto signo vykonal.

Okrem celkového vyhodnotenia dňa na obrazovke možno vidieť aj podrobnejšie údaje o Vašej dochádzke. Pre zobrazenie takýchto údajov, ktoré boli nasnímané alebo vypočítané, je potrebné kliknúť na požadovaný deň a aktuálne údaje sa zobrazia v druhej tabuľke. Aktívny deň, ktorého dáta sú zobrazované je farebne podfarbený.

#### Tabuľka o snímaniach na pozeranie

Tabuľka obsahuje nasledovné informácie:

- Upravené snímania, vypočítané na základe nasnímaných údajov a ktoré môže Váš používateľ dochádzky aktualizovať.
- **Pôvodné snímania** reálne snímania nasnímané na snímači, ktoré sa uchovávajú v pôvodnej forme a nie je možné ich meniť.
- Denný plán denný plán podľa pracovného harmonogramu, cez ktorý si môže zamestnanec plánovať celodenné neprítomnosti.

**Pracovný kalendár** – pracovný harmonogram, na ktorý je zamestnanec priradený a podľa čoho mu vypočíta nasnímané údaje. Poskytuje základné údaje o pracovnom kalendári, ako je týždenný úväzok, typ kalendára, jeho názov, ako aj časový harmonogram a obedňajšia prestávka.

#### Tabuľka Hodinové vyhodnotenia na pozeranie

Po kliknutí (kliknutím na znak + (plus)) na riadok **Hodinové vyhodnotenia** sa zobrazí ponuka výkazov Vašej dochádzky v hodinách za deň, týždeň, mesiac, rok.

V týchto výkazoch si môžete kontrolovať Vaše Zákonom stanovené nároky na návštevu lekára alebo ošetrovanie člena rodiny (7-dňové, resp. 10 dňové).

#### Tabuľka Ostané vyhodnotenia na pozeranie

Po kliknutí na riadok **Ostatné vyhodnotenia** sa zobrazí ponuka výkazov za deň, týždeň, mesiac a rok. Ide o výkazy, do ktorých sa evidujú položky, ktoré nie sú počítané

a vyhodnocované na základe odpracovaných a neodpracovaných hodín. Ide o nahratie napr. Gastro lístkov, Prémií, Príplatkov za vedenie čaty, atď..

# 1.3.2. Plánovanie neprítomnosti

Celodenné neprítomnosti si zamestnanec môže plánovať cez terminál alebo cez mesačnú evidenciu.

Plánovať, prípadne rušiť celodennú neprítomnosť sa dá na 1, resp. viac pracovných dní.

| <pre>//10.0.10.197/icard_release/Docha</pre>                                 | dzka/Pages/Frm066_Mesacna                      | Evidencia.aspx - Micro | osoft Internet Explorer provi | ded by CAT@Sie         | _ 8 ×                               |
|------------------------------------------------------------------------------|------------------------------------------------|------------------------|-------------------------------|------------------------|-------------------------------------|
| COO - 10.10.10.197/icard_relea                                               | se/Dochadzka/Pages/Frm066_Mes                  | acnaEvidencia.aspx     | • +                           | 🗙 ಶ Live Search        | P -                                 |
| <u>File E</u> dit <u>V</u> iew F <u>a</u> vorites <u>T</u> ools <u>H</u> elp | × 🖏 -                                          |                        |                               |                        |                                     |
| 🖕 Favorites 🛛 👍 🌾 Suggested Sites 👻 🔊                                        | Web Slice Gallery 🔻                            |                        |                               |                        |                                     |
| 👓 a 🕅 STTS Tabusat                                                           | attau//10.0.10.197/icard                       | -1                     | 2                             | 🔪 🛪 🖾 🚽 🗖 🖛 🛪 Page 🛪   | Safety + Tools + 🕢 + »              |
|                                                                              | ktp://10.0.10.19//icard ×                      |                        | E                             |                        | garoo, igos 🕡                       |
| Databáza: S Prihlás<br>Verzia: 0.1 Build: 2                                  | e <b>ný: Anna Boráková</b><br>2.9.2009 8:32:54 |                        |                               | 6                      | iCard                               |
| SPOLOČNÝ MODUL DOCHÁDZK                                                      | OVÝ SYSTÉM V PRÍS                              | STUPOVÝ SYSTÉM         | STRAVOVACÍ SYSTÉM             |                        | Odhlásiť                            |
| Práca nad skupinou osôb 🔻 🛛 Práca s jed                                      | notlivcom 🔻 Tlačové zostav                     | /y 🔻 Číselníky 🔻       |                               |                        |                                     |
|                                                                              |                                                | 4 201-                 | Barilari daga Ba              | 12164                  |                                     |
| 23.9.2009 Organizache cienenie                                               | Skupina Osobr                                  |                        | BORAKOVA ARINA BC 00005       | 13104 Y Filter         | ··· 🕐                               |
| Týždeň Pondelok Utorok                                                       | Snímania a plán                                |                        |                               | 🗵 edel'a               |                                     |
| 36. 31 08:00 RD 01 Spin                                                      | Typ prerušenia                                 | Celodenný              | ~                             |                        |                                     |
| <b>37.</b> 07 08:00 08 3000 38. 14 08:00 15                                  | Véd promičenia                                 | 02 Čtritov ovistale    |                               |                        |                                     |
| <b>39.</b> 21 / ; 22 Kód                                                     | pre Kou prerusenia                             | US Statny sviatok      |                               | oznámka                |                                     |
| 40. 28 29 03 St                                                              | atr Čas snímania                               | 7:00                   |                               |                        |                                     |
| Snímania a plán Dátum 15.9.                                                  | Miesto snímania                                | 0 <> (BA Bratislava    | a) 🗸                          |                        |                                     |
| Upravené snímanie                                                            |                                                |                        |                               |                        |                                     |
| 03 Státny sviatok 7:(                                                        | Poznámka                                       |                        |                               |                        |                                     |
|                                                                              |                                                |                        | <b>T</b>                      |                        |                                     |
|                                                                              | Poradie záznamu                                | 1                      | $\overline{}$                 |                        | ačný                                |
|                                                                              |                                                | -                      | Zánis                         | Storno                 | 00                                  |
|                                                                              |                                                |                        | <u></u>                       | <u>beenno</u>          |                                     |
| Hodinové vyhodnotenia                                                        |                                                |                        |                               |                        |                                     |
| Výkaz hod deň                                                                |                                                |                        |                               |                        |                                     |
| 715 Štátny sviatok Zápi                                                      | <mark>،</mark>                                 |                        |                               |                        | L:00 🔺                              |
| 930 Neodpracované spo 8:00                                                   | 100 Obed prestavka                             | 0:30 100 00            | eu prestavka 4:3              | 100 Obed prestave      | a 11:30                             |
| 950 Hodiny celkom 8:00                                                       | 715 Štátny sviatok                             | 8:00 715 Št            | átny sviatok 16:0             | 00 🔜 625 Služobná cest | a 8:00                              |
| 980 Nominálny fond 8:00                                                      | 900 Odpracované spolu                          | 8:00 900 Od            | ipracované spolu 77:0         | 0 665 Dovolenka        | 48:00                               |
| 981 Priemerný fond 0:00                                                      | 930 Neodpracované spo                          | 8:00 930 Ne            | odpracované spo 16:0          | 0 715 Stätny sviato    | k 16:00                             |
| 996 Friemerny rozdiel 8:00                                                   | laon uodinA celkow                             | 10:00 YO 950 HO        | diny cerkom 93:0              | Ju yuu udpracovane s   | DOTO TAA:00                         |
| Ostatná unhodnotonia                                                         |                                                |                        |                               | C Internet             | (5) = (♣ 100%) = (                  |
| L DOILE                                                                      |                                                |                        |                               | Incernec               | * <u>1</u> •   • <b>(100%) •</b> // |

#### Postup pri plánovaní celodennej neprítomnosti je nasledovný:

- V tabuľke odpracovaných hodín za mesiac si označte (ofarbite) jeden, resp. viac dní na ktoré plánujete celodennú neprítomnosť
- Kliknite pravou myšou na Denný plán a cez voľbu Nový vyberte celodennú neprítomnosť a urobte jej Zápis a Zápis do mesačnej evidencie
- Vybratá celodenná neprítomnosť sa zobrazí v tabuľke odpracovaných hodín za mesiac

#### Postup pri rušení celodennej neprítomnosti je nasledovný:

Zrušiť naplánovanú celodennú neprítomnosť môže zamestnanec cez terminál alebo cez aplikáciu

- cez terminál je to jednoduché a to tak, že si zamestnanec zosníma akýkoľvek príchod do práce. Ak je to na viac dní, ruší to postupne po dni, kedy si nasníma príchod.
- cez aplikáciu klikom na voľbu Denný plán a pravým klikom na Detail, kde potvrdí Storno a opäť pravým klikom na Vymaž a potvrdením OK sa vykoná zrušenie plánovanej neprítomnosti.